## 受験料支払い後 状況確認方法

<1> PMI®のトップページ(http://www.pmi.org/)にアクセスし、右上にある〔Log In〕をクリックする。

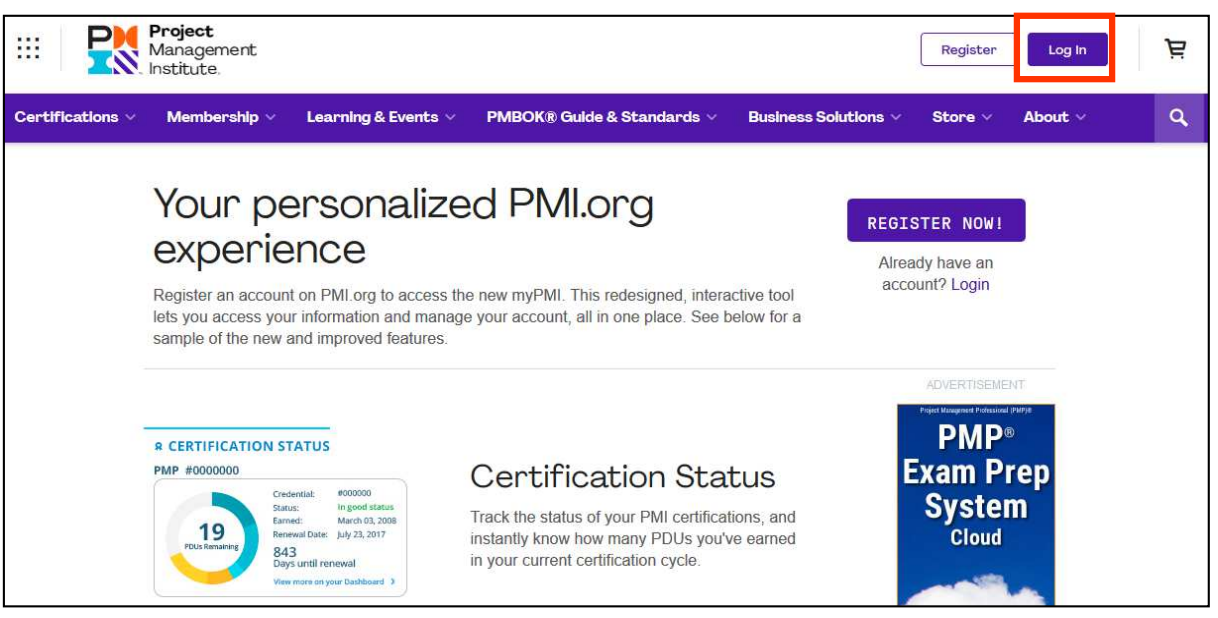

<2> Username とPassword の欄に、PMI®へ登録したユーザー名とパスワードを入力し、「LOG IN」を クリックする。

| Username | Forgot Username? |
|----------|------------------|
| Password | Forgot Password? |
|          | LOG IN           |
| Don't h  | nave an account? |

## <3>「my PMI」→「Dashboard」をクリックする。

| # <b>P</b>       | <b>Project</b><br>Management<br>Institute. |                     |                             |                      | ) myPMI ~            | Р Д  |
|------------------|--------------------------------------------|---------------------|-----------------------------|----------------------|----------------------|------|
| Certifications ~ | Membership 🗸                               | Learning & Events 🗸 | PMBO                        | Business Solutions 🗸 | Store 🗸 About 🗸      | ٩    |
| ··· 🎇            | <b>Project</b><br>Management<br>Institute, |                     |                             |                      | ے myPMI ب            | , je |
| Certifications ~ | Membership 🗸                               | Learning & Events 🗸 | PMBOK® Guilde & Standards ~ | Business Solutions 🗸 | 🔇 Dashboard          | Q    |
|                  |                                            |                     |                             | 1000                 | L Profile & Settings | 1    |
|                  |                                            |                     |                             |                      | Order History        | 12   |
|                  |                                            | -                   |                             |                      | E Log Out            | to a |

## <4> APPLICATION STATUSに受験情報が表示される。

Name on IDに表示された名前のスペルを確認する。

| Project                                 | ified®                                                                                                    |                                 |                                         |                                                                                                    |                                                                                                    |  |
|-----------------------------------------|----------------------------------------------------------------------------------------------------|---------------------------------|-----------------------------------------|----------------------------------------------------------------------------------------------------|----------------------------------------------------------------------------------------------------|--|
| Projectified₀ is yo<br>impacting projec | our path to the next le<br>ts. Listen Today!                                                                                                    | evel. Tune in for fresh perspec | tives from leading p                    | professionals on                                                                                                    | emerging trends that are                                                                                    |  |
| Edit my<br>profile                      | LE<br>Title:<br>Company:<br>Email:<br>PMI ID:<br>Volunteer Status:                                                                                                    | Find an opportunity             | A Cl<br>Get cl<br>Commitr<br>PMI<br>APP | ERTIFICAT<br>ertified!<br>MI certification and de<br>nentto project manage<br>EARN MORE A<br>'S CERTIFIC<br>PLICATION | TION STATUS                                                                                                 |  |
|                                         | Become a PMI member today and get the<br>resources, opportunities and support you need<br>to move ahead.<br>Learn more about membership and what it can<br>do for you.<br>JOIN PMI TODAY |                                 |                                         | 200<br>ays to sit for exam                                                                                            | Status:Eligible to<br>Schedule<br>ExamEligibilityID:Started:26 Aug<br>2019Expires:18 Jan<br>2021Remaining:3 |  |
| EVENT                                   | TS<br>Webinars                                                                                                    |                                 | Exam<br>Sched                           | l<br>dule Exam ②                                                                                                    |                                                                                                    |  |
| Help ③                                  |                                                                                                    |                                 | p ② Name<br>Mode<br>Vendo               | Name on ID:<br>Mode of Delivery:Center-Based Testing<br>Vendor: Pearson VUE<br>View Application                       |                                                                                                    |  |